## moodle@NOVASBE

### EBSCO - Curriculum Builder (2020.02.24)

## Integration of EBSCO–Curriculum Builder into the "moodle@NovaSBE" Platform

### **Description:**

#### EBSCO-Curriculum Builder - What is it?

The integration of the library resource "EBSCO-Curriculum Builder" into "moodle@NovaSBE" Platform allows Faculty to use library materials in their moodleCourses, to easily construct Bibliography/reading lists and make them available to their Students; databases, e-books and other digital resources from EBSCO are available from within the Platform.

https://connect.ebsco.com/s/article/Administering-Curriculum-Builder?language=en\_US https://digitalcommons.macalester.edu/libtech\_conf/2015/sessions/7/

### Procedures – how to:

#### In your moodleCourse:

- 1 "Turn Editing on / Add an activity or Resource"
- 2 select: "Activity / External tool + Add"
- 3 give a name to the "Activity" and select "Curriculum Builder" tool:

| \star Adding a new                                 | External tool to 7                                 | Горі |
|----------------------------------------------------|----------------------------------------------------|------|
| <ul> <li>General</li> <li>Activity name</li> </ul> |                                                    |      |
| Preconfigured tool 🕜                               | Curriculum Builder                                 | ¢    |
|                                                    | Automatic, based on tool URL<br>Curriculum Builder |      |

# moodle@NOVASBE

#### 4 - select:

- to create a List: "Library Resources" Keyword/Author/Title + Search button or
- click "Current Reading List":

| EBSCO -             | CBuilder            |                           |        |
|---------------------|---------------------|---------------------------|--------|
| English<br>Demo Tes | ▼<br>t10 - w/collap | )Topics: EBSCO - CBuilder |        |
| See Curren          | nt Reading List     |                           |        |
|                     |                     | Search Library Resources  |        |
|                     |                     | einstein<br>ⓒ Keyword     | Search |

5 – select from the "Results" - "Add or Remove from the Reading list" + "Update button":

| See Current Reading List                |           |                                                                                                    |
|-----------------------------------------|-----------|----------------------------------------------------------------------------------------------------|
| einstein                                |           | Author 🔻 Search                                                                                                    |
| Refine Search                           | Result    | 3                                                                                                    |
| Remove Facets                           | - · ·     |                                                                                                    |
| Expander: Also search                   | Showing 1 | - zu of 34z10 for einstein                                                                                                    |
| within the full text of the<br>articles | 1         | sort Relevance  Page options Detailed                                                                                                    |
| Limit your results                      |           |                                                                                                    |
|                                         |           |                                                                                                    |
| References Available                    |           | Result#1.<br>Branch-and-cut and iterated local sear                                                                                                    |
| Peer Revieweri                          |           | By: Muritha Albert Finstein Fernandes: Bonates Tib                                                                                                    |
|                                         | Report    | Published: 09/13/2019,                                                                                                    |
| Update                                  |           | Abstract: Private enterprises and governments around to<br>When deciding the order in which maintenance should be                                                                                                    |
| Expand your results                     |           | Subjects: Computer Science - Data Structures and Alg                                                                                                    |
|                                         |           |                                                                                                    |
| Apply equivalent subjects               |           |                                                                                                    |
| Apply related words                     |           |                                                                                                    |
|                                         |           | Add to Reading List                                                                                                    |
| articles                                |           | Add to Reading List                                                                                                    |
| Update                                  |           |                                                                                                    |
| (+) Source Type                         |           | Result# 2.                                                                                                    |
| (+)Subject                              |           | Received a second second secon |
| (+)Publisher                            | Report    | Published: 03/28/2019,                                                                                                    |
| (+)Publication                          |           | Abstract: Wise's Quasiconvex Hierarchy Theorem class                                                                                                    |
| (+)Language                             |           | Subjects: Mathematics - Group Theory, Mathematics -                                                                                                    |
| (+)Geography                            |           |                                                                                                    |
| t Malanaa                               |           |                                                                                                    |
| (*)-autgory                             |           |                                                                                                    |
| (+)Location                             |           | Persove from Peading List                                                                                                    |
| (+)Content Provider                     |           | Keniove from Reading List                                                                                                    |

# moodle@NOVASBE

- "Refine Search", to filter your Results, on the left Column;
- "Remove Facets" Second end of the selection.
- 6 Go back by clicking "See Current List";
  - Change "This list is private" to public to make the list available to your Students;
  - Scroll down to find your Listing:

| See Current Reading List                                                                                      |
|----------------------------------------------------------------------------------------------------|
| Search Library Resources   Import from Existing List   Import from EBSCO Folder (beta)   This list is private |
| Add Folder •                                                                                                  |
| Add Text or Instructions >                                                                                    |
| Add Web Resource >                                                                                            |
| This list has folders:<br>■ new folder (2 items) ✔ ⊕ ⊜                                                        |

Your feedback is greatly appreciated! For additional info, please contact DET at moodle\_support@novasbe.pt

## Have a great moodling experience with moodle@NOVASBE!

DET - 2020.02.24[FR]